# ArMA Account Setup Instructions

Access and ticket creation instructions for the Army Maintenance Application (ArMA).

For repairs in the Fort Detrick barracks.

#### ArMA Resident Access Site

- <u>https://www.armymaintenance.com</u>
- Edge works better than Explorer.

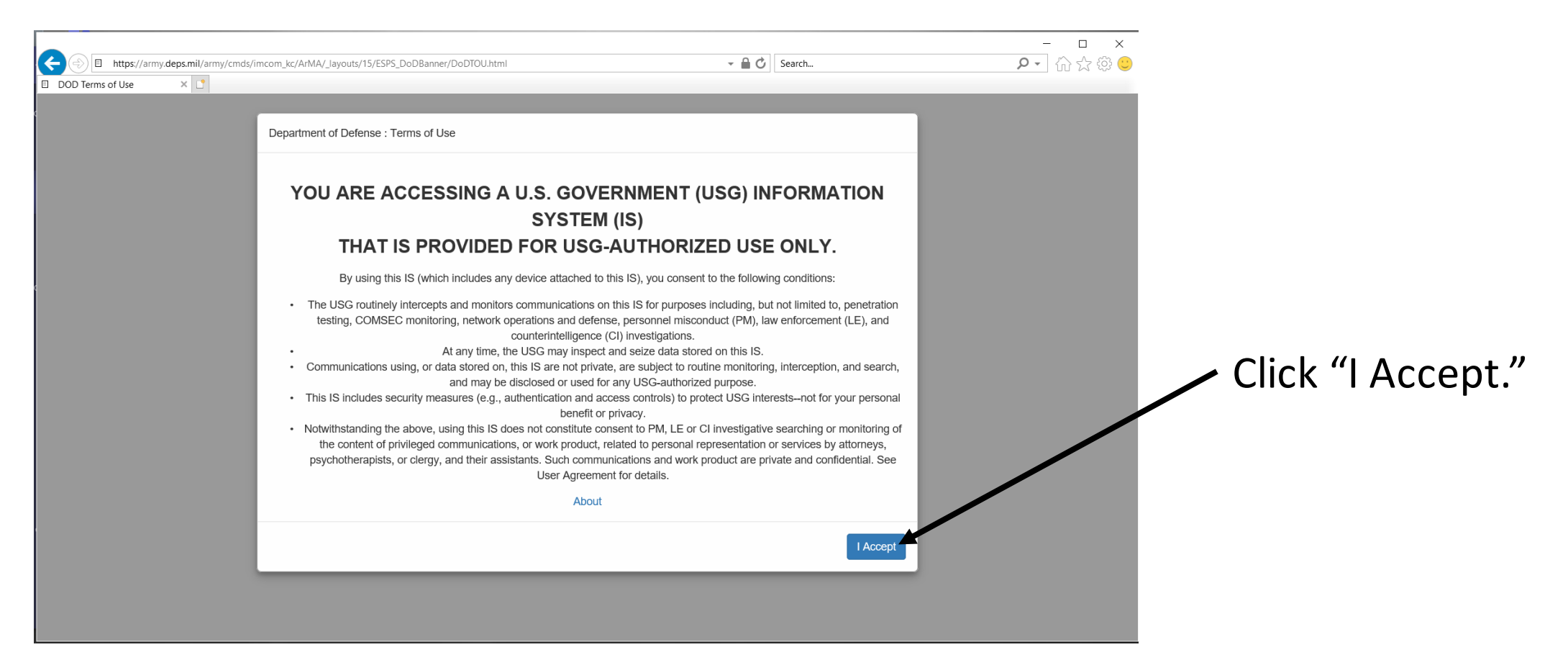

## Account Signup

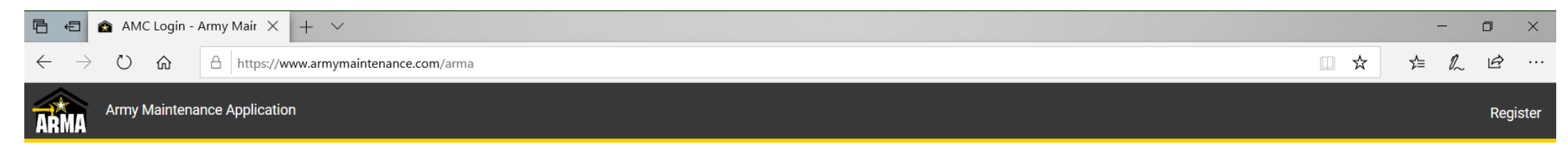

| Login                                                                           |                        |
|---------------------------------------------------------------------------------|------------------------|
| User name                                                                       |                        |
| susan.m.knox4.civ@mail.mil                                                      |                        |
| Password                                                                        |                        |
| ••••••                                                                          |                        |
| Placeholder for DoD required text. Must check this box before login is allowed. |                        |
| ⊠ I Agree                                                                       |                        |
| Forgot Password ? Login                                                         | Click "Sign up now" to |
| Don't have an account? Sign up now                                              | create an account.     |

#### Account Information

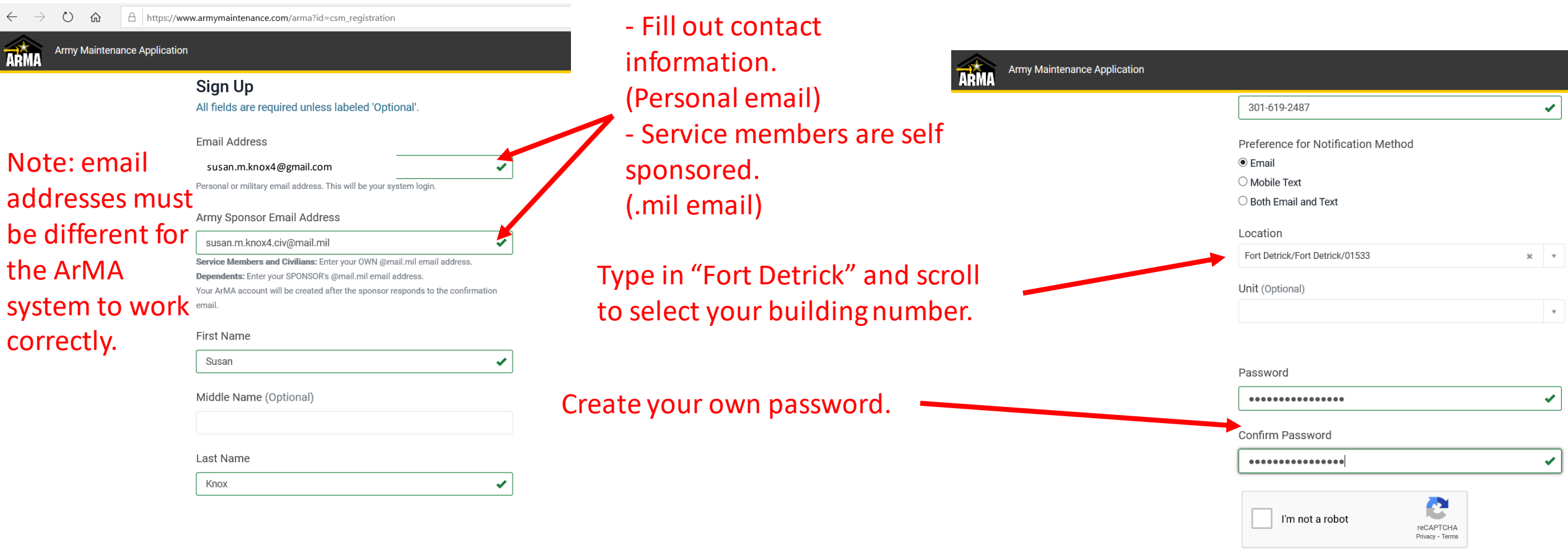

□ I agree to the DoD Consent Notice and Privacy Policy

Complete CAPTCHA, and Accept the DoD Consent Notice then click "Submit" (Black button at the bottom of the page)

## **Registration Submitted**

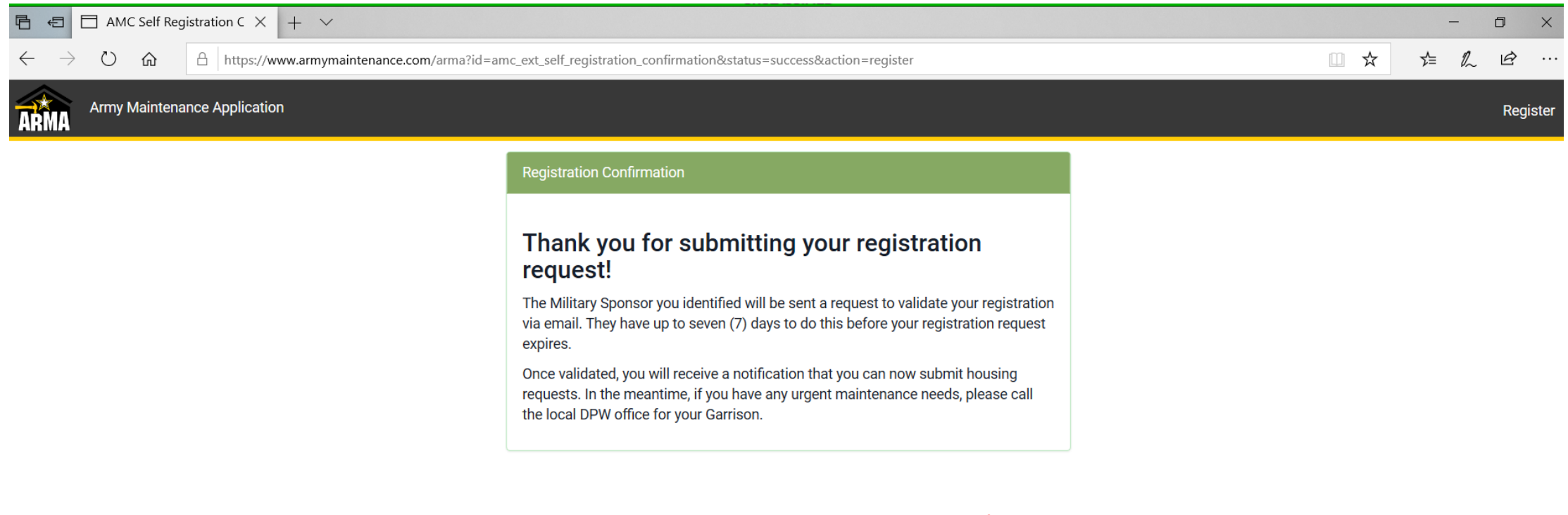

Next actions are via sponsor email.

## Sponsor & Confirmation Emails

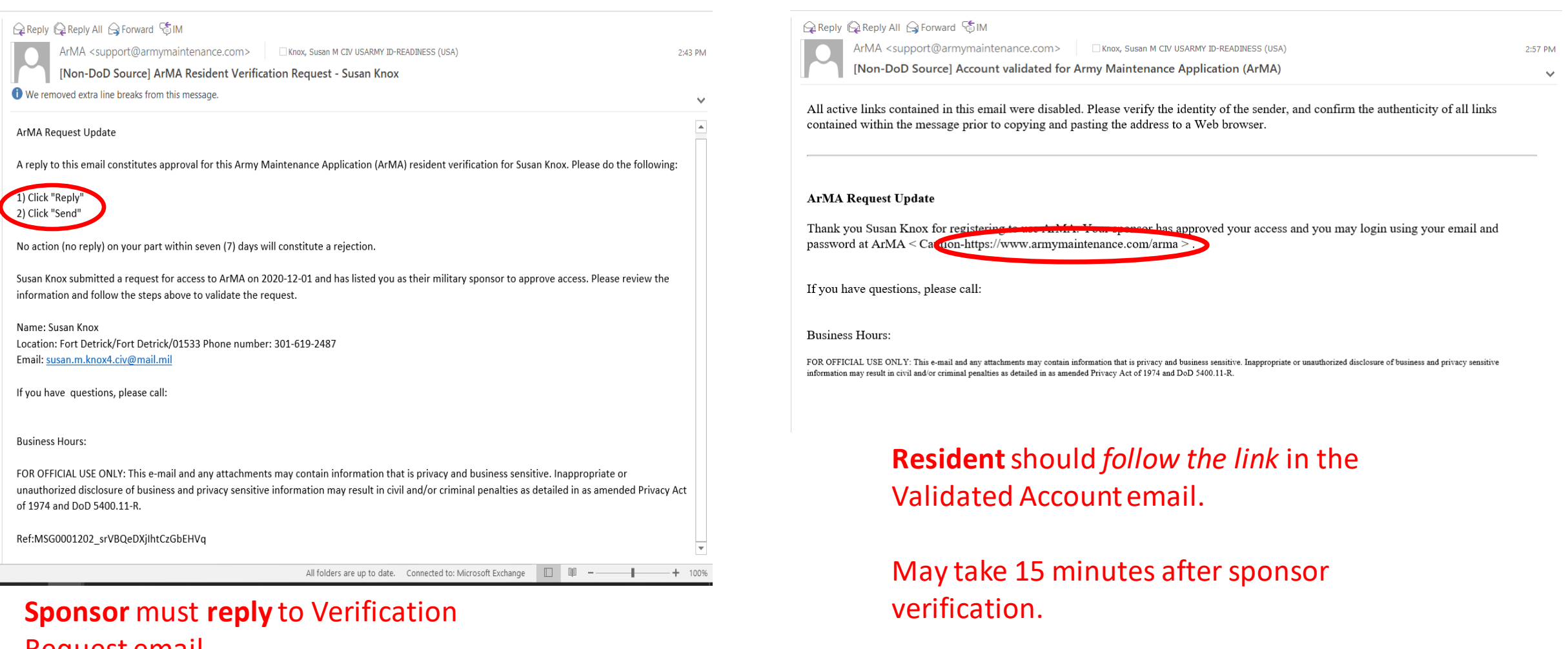

- Request email.
- No written message required.

## ArMA Login

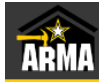

Army Maintenance Application

| Login                                                                           |
|---------------------------------------------------------------------------------|
| Jser name                                                                       |
| susan.m.knox4.civ@mail.mil                                                      |
| Password                                                                        |
| •••••                                                                           |
| Placeholder for DoD required text. Must check this box before login is allowed. |
| ☐ I Agree                                                                       |
| Forgot Password ? Login                                                         |

Don't have an account? Sign up now

Login using newly created account information.

#### ArMA Homepage

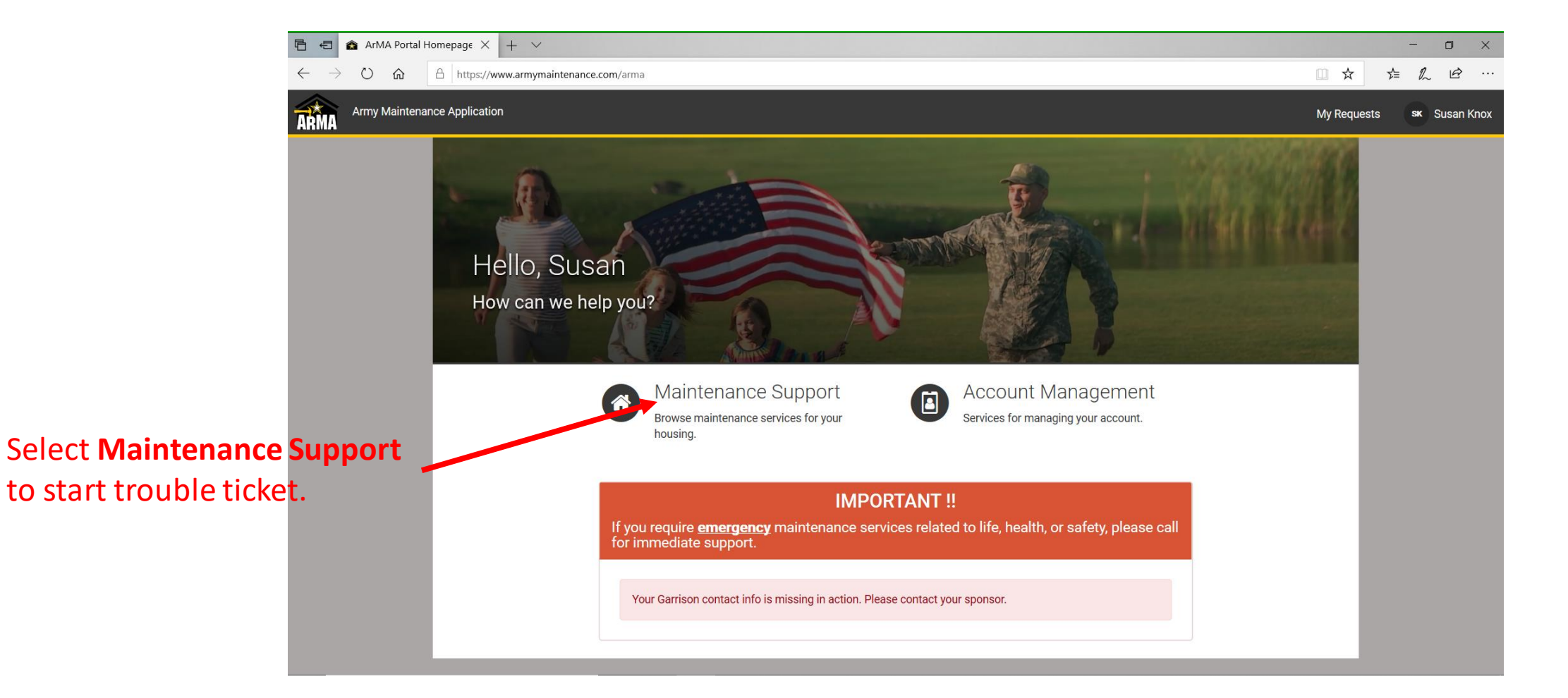

#### ArMA Ticket Creation

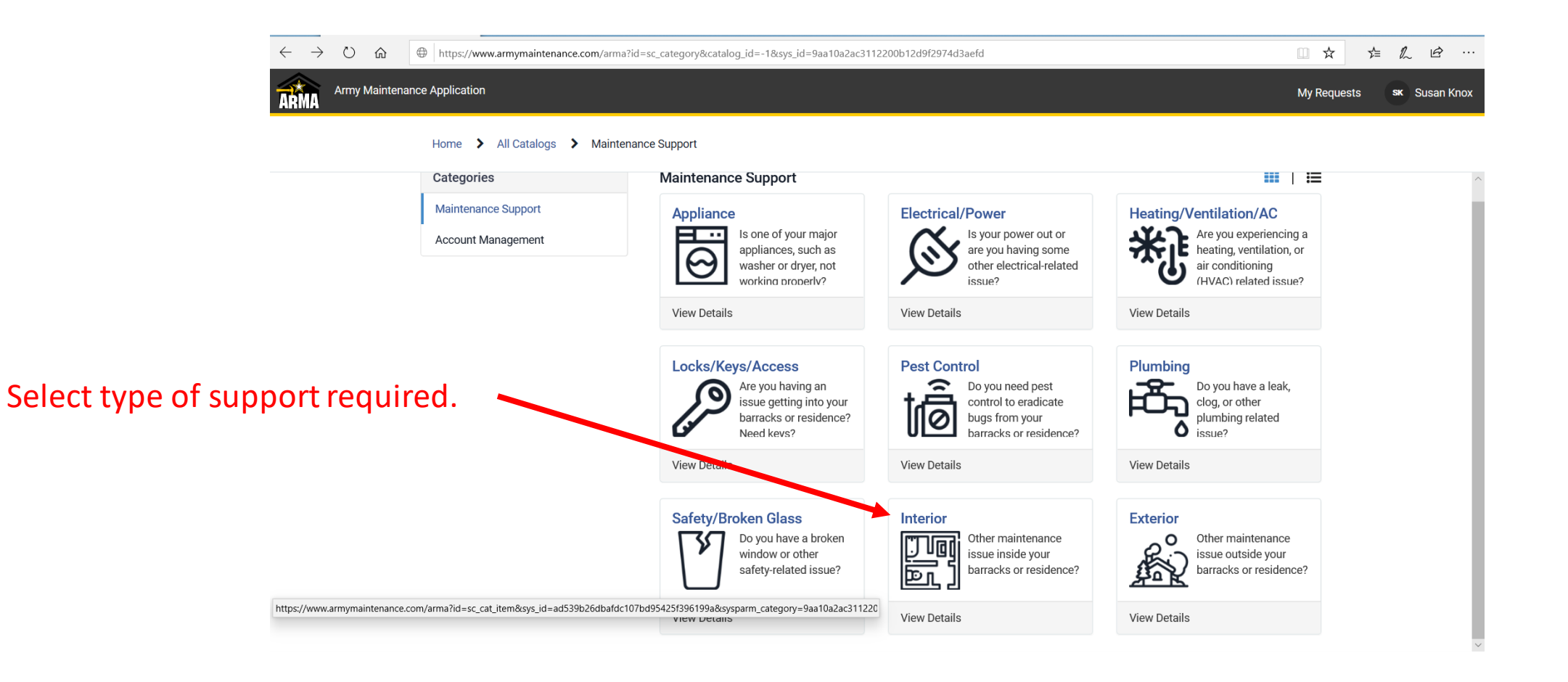

## ArMA Ticket Creation (Cont'd)

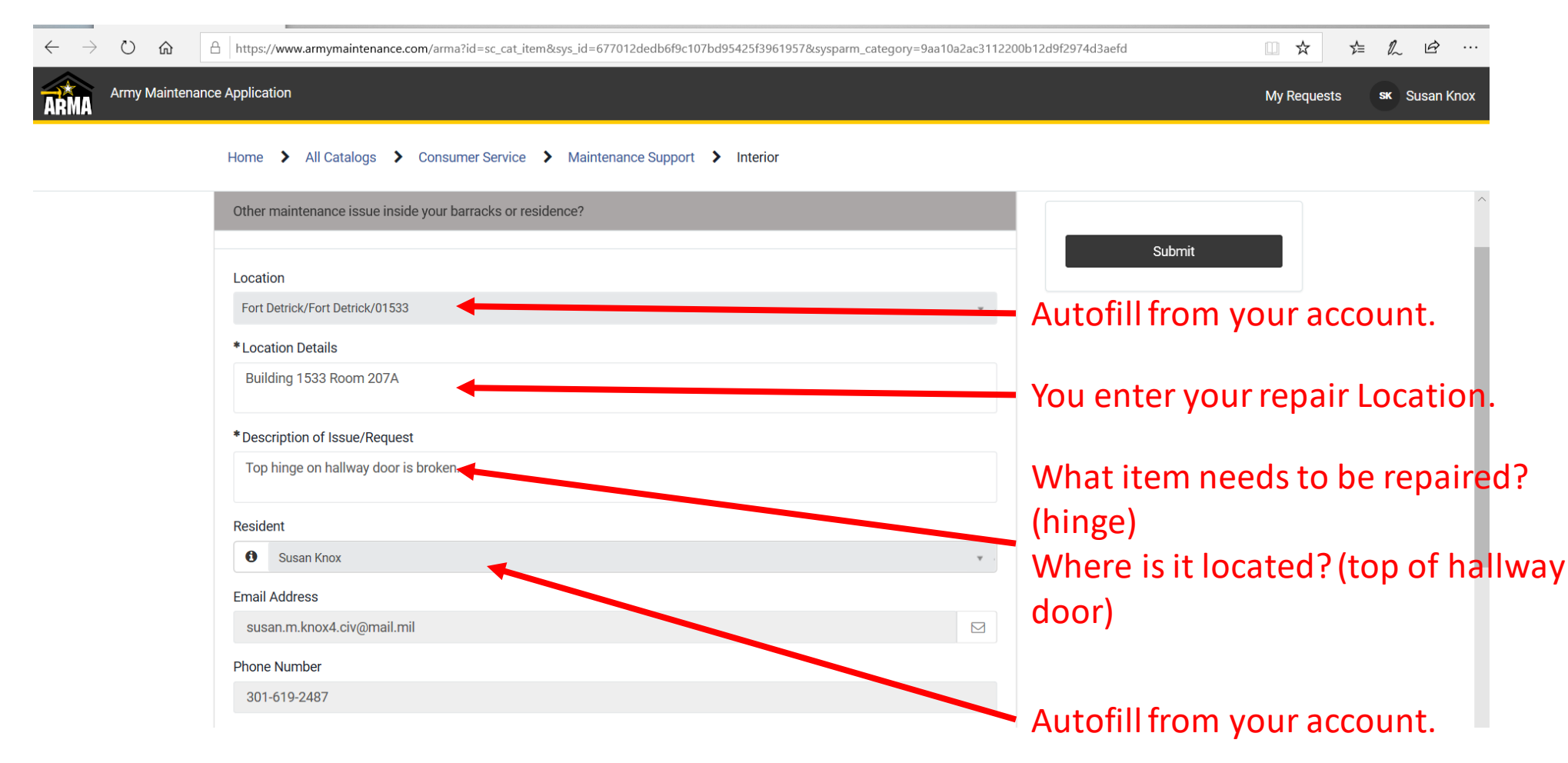

#### Ticket Confirmation Methods

| Generation Constraints and Constraints and Constraints a | san M CIV USARMY ID-READINESS (USA)<br>est at Fort Detrick/Fort Detrick/01533                | 3:09 PM                  | You will receive a confirmation number via<br>preferred communication method. |                                          |                |             |               |         |
|----------------------------------------------------------------------------------------------------|----------------------------------------------------------------------------------------------|--------------------------|-------------------------------------------------------------------------------|------------------------------------------|----------------|-------------|---------------|---------|
| All active links contained in this email were disabled. Please ve<br>contained within the message prior to copying and pasting the a                                                                                                    | rify the identity of the sender, and confirm the authenticity of<br>ddress to a Web browser. | f all links              | (examp                                                                        | e is email)                              |                |             |               |         |
| ArMA Request Update<br>Susan Knox -<br>Thank you for submitting the following Army Housing Mainter<br>CS0001172 < Caution-https://www.armymaintenance.com/arm<br>id=csm_ticket&table=sn_customerservice_case&sys_id=10e14<br>Detrick/01533<br>Location: Fort Detrick/Fort Detrick/01533<br>Location Details: Building 1533 Room 207A                                                                                                    | nance Request:<br>a?<br>14a1b30e81012da848ce54bcb79 > - Interior Request at Fort             | Detrick/Fort             | Confirm                                                                       | ation Numbe                              | r is also i    | n "My F     | Requests'     | ' link. |
| Description: Top hinge on hallway door is broken.(                                                                                                    | My Requests - Army Mε × + ✓ My Requests - Army Mε × + ✓ D                                    | a?id=csm_my_lists&table= | =sn_customerservice_case&vie                                                  | w=css&sel=all                            |                |             | - □ ×         |         |
| Click on the Case number above to check the status<br>If you have questions, please call:                                                                                                    | Army Maintenance Application                                                                 | -                        |                                                                               |                                          |                | My Requests | sk Susan Knox |         |
| Business Hours:                                                                                                    | Home > My Requests                                                                           |                          |                                                                               |                                          |                |             |               |         |
|                                                                                                    |                                                                                              |                          |                                                                               |                                          |                |             |               |         |
|                                                                                                    | My Lists                                                                                     | ■ My Reque               | ests                                                                          |                                          | Keyword Search | Q           |               |         |
|                                                                                                    | Household Requests                                                                           | Number                   | Category                                                                      | Short description                        |                | State       |               |         |
|                                                                                                    | My Requests                                                                                  | CS0001172                | Interior                                                                      | Interior Request at Fort Detrick/Fort De |                | New         |               |         |
|                                                                                                    |                                                                                              |                          | Rows 1 - 1 of 1                                                               |                                          |                |             |               |         |